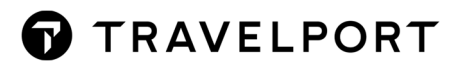

# TRAVELPORT GLOBALWARE & 3<sup>RD</sup> PARTY OPEN DATABASE CONNECTIVITY (ODBC)

April 2022

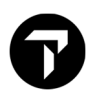

## **Overview**

Open Database Connectivity (ODBC) is an open standard application programming interface for accessing a database. By using ODBC statements in a program, you can access files contained in a database and use the information in different programs such as Access and Excel.

This configuration is used when a connection from 3<sup>rd</sup> party software is required to access the GlobalWare database. A Sybase SQL driver, available as a free download online, is required for the connection.

Note: A GlobalWare login, with Edit User View, and password are required to connect to the database.

## **Download Driver**

Where to get the driver:

https://wiki.scn.sap.com/wiki/display/SQLANY/SAP+SQL+Anywhere+Database+Client+Download

| Dashboard / SAP SQL Anywhere / SQL Anywhere                                                                                                    |                                                                                                    |
|----------------------------------------------------------------------------------------------------|----------------------------------------------------------------------------------------------------|
| SAP SQL Anywhere Database Client Download<br>Created by Jose Ramos on Feb 26, 2019                                                                                                  |                                                                                                    |
| The SAP SQL Anywhere Database Client includes the following components:                                                                                                    |                                                                                                    |
| Full set of available client interfaces, such as ODBC, JDBC, ADO.NET and so on.     Administration tools such as SQL Central and Interactive SQL                                    |                                                                                                    |
| Note: During installation you will be prompted to review and accept the SQL Anywhere software license as<br>a 60-day evaluation edition (subject to a software evaluation license). | reement. If you do not accept the License Agreement you can either end the product installation or download |
| Please click on the links below to obtain the appropriate software.                                                                                                    |                                                                                                    |
|                                                                                                    |                                                                                                    |
| SAP SQL Anywhere Version                                                                                                    | Software (Database Client only)                                                                             |
| SAP SQL Anywhere 17.0                                                                                                    |                                                                                                    |
|                                                                                                    | Windows x86 and x64                                                                                         |
|                                                                                                    | Windows x86 and x64<br>Linux x86 and x64                                                                    |
|                                                                                                    | Viindows x86 and x64<br>Linux x86 and x64<br>OS X                                                           |
|                                                                                                    | Viindows x86 and x64<br>Linux x86 and x64<br>OS X<br>Solaris SPARC                                          |
|                                                                                                    | Viindows x86 and x64<br>Linux x86 and x64<br>OS X<br>Solaris SPARC<br>Solaris x64                           |

- Click the Windows x86 and x64 option above and save it to your **Downloads** folder.
- Open the **Downloads** folder and Right Click <u>SQLA17 Windows Client</u>. Select "Run as Administrator" and follow on- screen prompts.

| SQLA17_Windows_Client.exe | 5/12/2021 2:22 PM | Application | 200,876 KB |
|---------------------------|-------------------|-------------|------------|
|---------------------------|-------------------|-------------|------------|

- This installs a 200MB program with a full set of tools to use.
- Installs to C:\Program Data\SQL Anywhere 17.
- If User Account Control (UAC) is turned on, you must click 'Yes' when prompted.

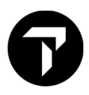

Follow the on-screen defaults in the Welcome to the InstallShield Wizard.

• Click Next.

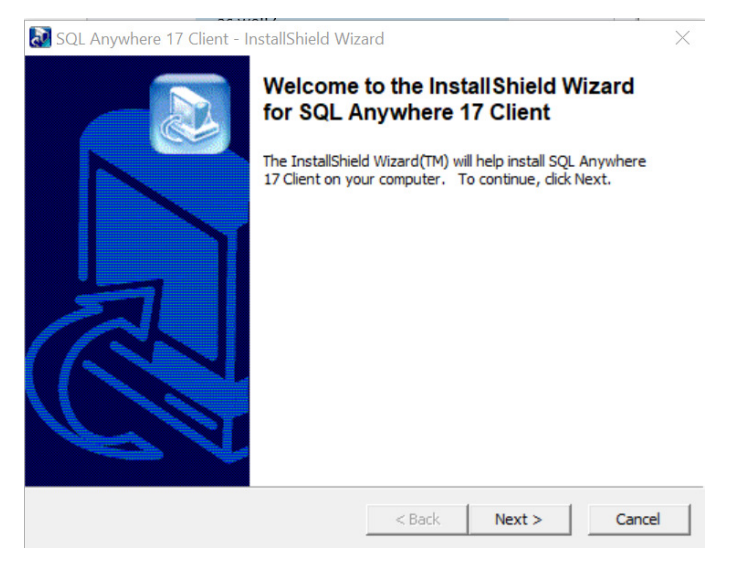

• Choose English as the Language and select OK.

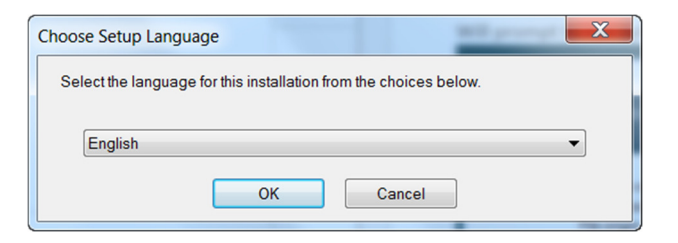

- Choose United States of America from the drop-down list of countries. The License Agreement will populate.
- Change the radio button to accept the terms of the agreement.
- Click Next.

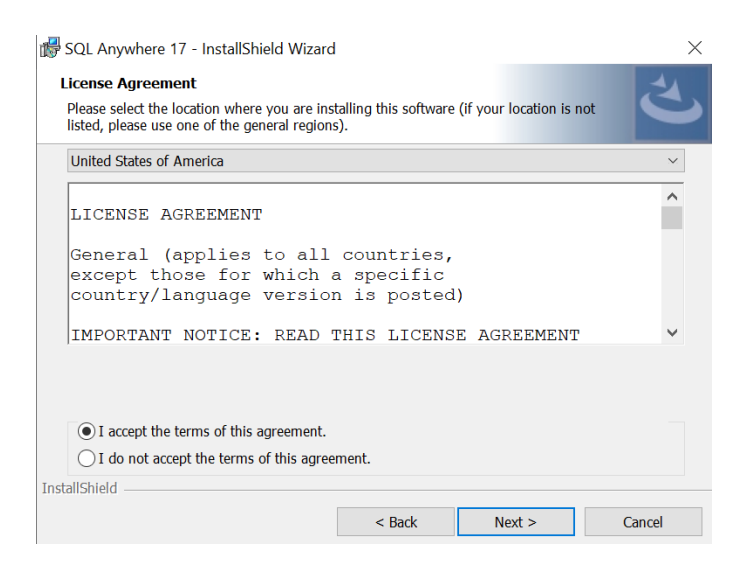

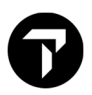

For the Setup type, select Typical and click Next.

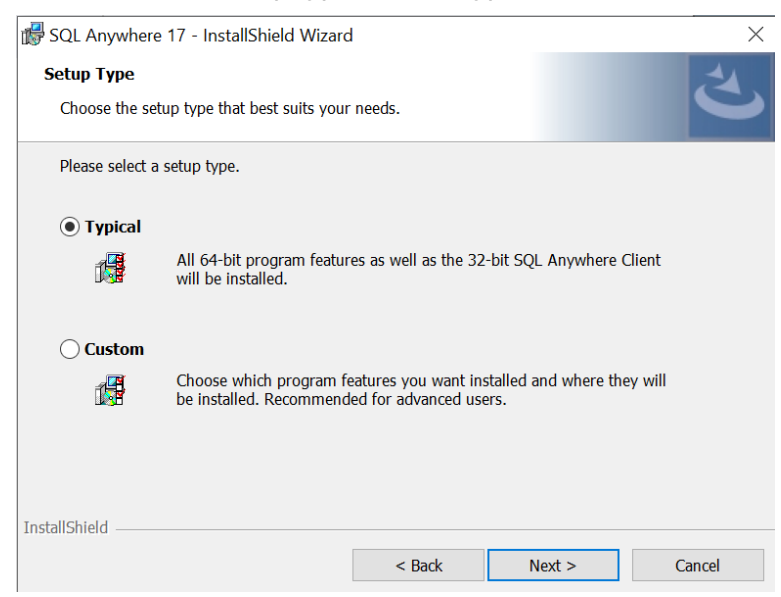

- On the Ready to Install the Program screen, uncheck both boxes.
  - o Uncheck Create a desktop shortcut for Sybase Central etc.
  - Uncheck Allow SQL Anywhere 17 to send information about product/feature usage.
- Click Install.

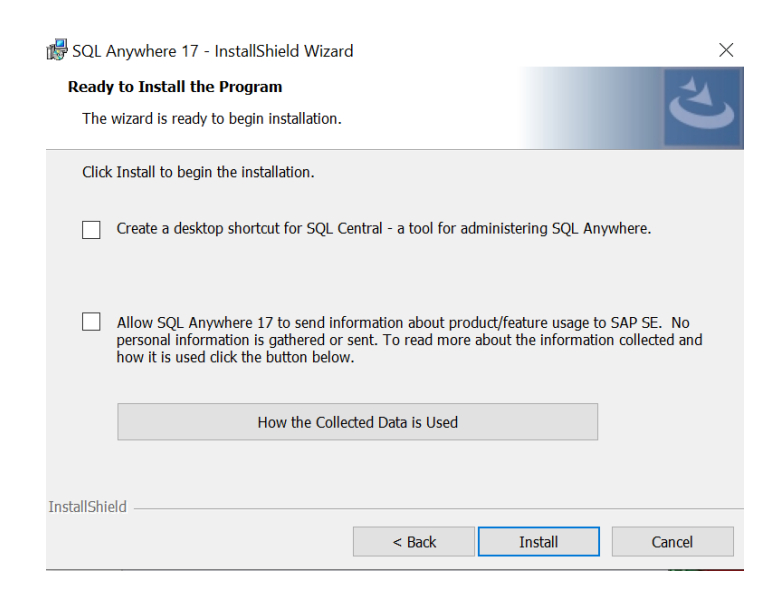

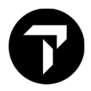

- On the InstallShield Wizard Completed screen, uncheck both boxes, unless you want to read them.
  - Uncheck View the Readme File.
  - Uncheck View the SQL Anywhere Online Resources.
- Click Finish.

# SQL Anywhere 17 - InstallShield Wizard InstallShield Wizard Completed InstallShield Wizard has successfully installed SQL Anywhere 17. Click Finish to exit the wizard. View the ReadMe file. View the SQL Anywhere Online Resources, including online registration and checking for updates.

## Manually Configure ODBC

Once the driver is installed, you are ready to configure ODBC by adding the new DSN. NOTE: instructions for single user ODBC setup are at the bottom of this section.

Prior to configuring your ODBC connection, verify there is a ClientID.pem file located in C:\Windows directory. If not, copy the ClientID.pem from a current GlobalWare client machine to the C:\Windows directory.

If you are using a 32bit version of a third-party program, (such as Microsoft Access) you will configure the C:\Windows\SysWow64\odbcad32.exe.

If you are using a 64bit version of a third-party program, (such as Microsoft Access) you will configure the C:\Windows\System32\odbcad32.exe.

- On the 3<sup>rd</sup> party machine, navigate to C:\Windows\SysWow64\odbcad32.exe or C:\Windows\System32\odbcad32.exe and double click to open.
- On the User DSN tab, click Add.

| er DSN     | Custom DCN                  | Die DON Dimen Terr                                            | ing Connetting Dec                               | line Abaut        |                          |
|------------|-----------------------------|---------------------------------------------------------------|--------------------------------------------------|-------------------|--------------------------|
| er D'Sin   | System DSN                  | File DSN   Drivers   Trac                                     | ing   Connection Poo                             | iing   About      |                          |
| lser Data  | Sources:                    |                                                               |                                                  |                   |                          |
| Name       | Platform                    | Driver                                                        |                                                  |                   | Add                      |
| dBASE F    | Files N/A                   | Microsoft Access dBAS                                         | E Driver (".dbf, ".ndx, "                        | ".mdx)            |                          |
| Excel File | es 32-bit                   | Microsoft Excel Driver (                                      | 'xls, "xlsx, "xlsm, "xls                         | b)                | Remove                   |
| GIODAIWa   | are N/A                     | SQL Anywhere 16                                               |                                                  |                   |                          |
| MS Acce    | ess 32-bit                  | Microsoft Access Univer                                       | (".mdb, ".accdb)                                 |                   | Configure                |
|            |                             |                                                               |                                                  |                   |                          |
|            | An ODBC Us<br>User data sou | er data source stores infom<br>Irce is only visible to you ar | nation about how to co<br>nd can only be used or | onnect to the inc | ficated data provider. A |

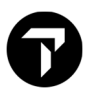

• On Create New Data Source screen, select SQL Anywhere 17, then click Finish.

| Create New Data Source                                                                                                    |                                                                                                    |
|----------------------------------------------------------------------------------------------------|----------------------------------------------------------------------------------------------------|
| Name     Microsoft ODBC for Oracle       Microsoft ODBC for Oracle       Microsoft Paradox-Treiber (*.db )       Microsoft Text Driver (*.bt; *.csv)       Microsoft Text-Treiber (*.bt; *.csv)       SQL Anywhere 17       SQL Server | V         ∧           6         6           6         6           1         ≡           6         ∨           >         > |
| <br>< Back Finish                                                                                                    | Cancel                                                                                                    |

• On ODBC tab, enter a new Data source name and Check the Delphi applications box.

| ODBC Configu                            | uration for SQL / | Anywhere | ?        | x |
|-----------------------------------------|-------------------|----------|----------|---|
| ODBC Login Network Securit              | y Advanced        |          |          |   |
| Data source name: GlobalWare S          | SQL17 User DSN    |          |          |   |
| Description:                            |                   |          |          |   |
| Isolation level:                        |                   |          |          |   |
| Microsoft applications (Keys in         | SQLStatistics)    |          |          |   |
| <ul> <li>Delphi applications</li> </ul> |                   |          |          |   |
| Suppress fetch warnings                 |                   |          |          |   |
| Prevent driver not capable error        | ors               |          |          |   |
| Delay AutoCommit until stateme          | ent close         |          |          |   |
| Describe Cursor Behavior                | -                 | _        |          |   |
| O Never                                 | If required       | ⊖ Alw    | ays      |   |
|                                         |                   | Test Co  | ppection |   |
|                                         |                   | 1651 00  | mection  |   |
|                                         | ОК                | Cancel   | Help     | > |

- On Login tab, enter GlobalWare User ID and Password.
- For Action, select Connect to a running database on another computer.
- For Host,Port, Server name, enter the information for the GlobalWare database location and service name.
- On Network tab, nothing is needed so you can skip to the Security tab.

| ODI              | 3C Configuration for SQL Anywhere                 | × | ODBC Configuration for SQL Anywhere  |
|------------------|---------------------------------------------------|---|--------------------------------------|
| ODBC Login Net   | work Security Advanced                            |   | ODBC Login Network Security Advanced |
| Authentication:  | Database                                          | ~ | TCP/IP Protocol Options:             |
| User ID:         | GWUSER1                                           |   | Broadcast                            |
| Password:        | •••••                                             |   | ClientPort                           |
| Encode password: | None                                              | ~ | Host                                 |
|                  |                                                   | - | LDAP                                 |
| Action:          | Connect to a running database on another computer | ~ | LocalOnly                            |
| Host:            |                                                   |   | MyIP                                 |
| Parti            |                                                   |   | Port                                 |
| FUIL.            | 2638                                              |   | ReceiveBufferSize                    |
| Server name:     | gwsrv                                             |   | Sendburrersize                       |
| Database name:   | <u> </u>                                          | _ | VerifyServerName                     |
|                  |                                                   |   |                                      |

|--|

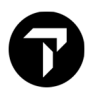

- On Security tab, check the Encrypt communications box.
- For Encryption type, select TLS.
- For Certificate source, select A certificate file.
- For File, enter C:\Windows\ClientID.pem.
- For Certificate company, Travelport.
- For Certificate unit, enter IT.
- For Certificate name, enter Travelport.

| ODBC (                      | Configuration for SQL Anywhere   |
|-----------------------------|----------------------------------|
| ODBC Login Network          | Security Advanced                |
| Encrypt communication       | ns with the database server      |
| Encryption type:            | TLS v                            |
| Certificate source:         | A certificate file 🗸             |
| File:                       | C:\Windows\ClientId.pem Browse   |
| Use the certificate only if | it has the following attributes: |
| Certificate company:        | Travelport                       |
| Certificate unit:           | IT                               |
| Certificate name:           | Travelport                       |
| Use FIPS-certified RS       | A encryption                     |
| Other protocol options:     |                                  |
|                             |                                  |
|                             |                                  |

OK Cancel Help

• On Advanced tab, copy/paste the following under Additional Connection Parameters.

### InitString='SET TEMPORARY OPTION

CONNECTION\_AUTHENTICATION="Company=Travelport;Application=Globalware;Signature=000fa 55157edb8e14d818eb4fe3db41447146f1571g3e73b64edb3cfc2a3e3b677187114ada73db31c0"

| ODB                                                                                                    | C Configuration                                                                                                    | for SQL                               | Anywhere                                                 | ? X                                      |
|----------------------------------------------------------------------------------------------------|----------------------------------------------------------------------------------------------------|---------------------------------------|----------------------------------------------------------|------------------------------------------|
| ODBC Login Netw                                                                                                    | ork Security Advan                                                                                                   | nced                                  |                                                          |                                          |
| Name                                                                                                    | Value                                                                                                    |                                       |                                                          | ^                                        |
| AppInfo                                                                                                    |                                                                                                    |                                       |                                                          |                                          |
| Charset                                                                                                    |                                                                                                    |                                       |                                                          | =                                        |
| ClientAutocommit                                                                                                    |                                                                                                    |                                       |                                                          | -                                        |
| CommBufferSize                                                                                                    |                                                                                                    |                                       |                                                          |                                          |
| Compress                                                                                                    |                                                                                                    |                                       |                                                          |                                          |
| Compression Thresh                                                                                                    | old                                                                                                    |                                       |                                                          |                                          |
| ConnectionName                                                                                                    |                                                                                                    |                                       |                                                          |                                          |
| DatabaseSwitches                                                                                                    |                                                                                                    |                                       |                                                          |                                          |
| DisableMultiRowFe                                                                                                    | ch                                                                                                    |                                       |                                                          |                                          |
| Elevate                                                                                                    |                                                                                                    |                                       |                                                          | ~                                        |
| Additional connection<br>throughout this dialog<br>Init String='SET TEM<br>CONNECTION_AUT<br>e;Signature=000fa5!<br>2a3e3b677187114a | parameters (parameter<br>where necessary):<br>PORARY OPTION<br>HENTICATION="Com<br>157edb8e14d818eb4f<br>Ja73db31c0" | rs typed he<br>pany=Trav<br>e3db41447 | re will override t<br>elport:Applicatio<br>7146/1571g3e7 | those set<br>on=Globalwar<br>3b64edb3cfc |
|                                                                                                    |                                                                                                    | ОК                                    | Cancel                                                   | Help                                     |

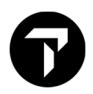

- Return to the ODBC tab and test the connection by clicking: **Test Connection**.
- A successful ODBC set-up / DSN results in Connection Successful.

| ODBC Configure                                                                               | ation for SQL Anywhere 🛛 ? 🗙  |
|----------------------------------------------------------------------------------------------|-------------------------------|
| ODBC Login Network Security                                                                  | Advanced                      |
| Data source name: GlobalWare SQ                                                              | QL17 User DSN                 |
| Description:                                                                                 | Note ×                        |
| Isglation level:                                                                             | Connection successful         |
| Suppress fetch warnings  Prevent driver not capable errors  Delay AutoCommit until statement | ОК                            |
| Describe Cursor Behavior                                                                     | lf required O Al <u>w</u> ays |
|                                                                                              | Test Connection               |
|                                                                                              | OK Cancel Help                |

For a **single user** GlobalWare ODBC configuration - where the database is housed on same PC as 3<sup>rd</sup> party software:

The **Login Tab** and **Security Tab** will be configured as shown below, while the other tabs will remain the same as above.

| DBC Login Net    | twork Security Advanced                                        |
|------------------|----------------------------------------------------------------|
| Authentication:  | Database v                                                     |
| User ID:         | GWUSER1                                                        |
| Password:        | •••••                                                          |
| Encode password: | None v                                                         |
|                  |                                                                |
| Action:          | Start and connect to a database on this computer $\qquad \lor$ |
| Database file:   | C:\Program Files (x86)\Gblware\db\gblware Browse               |
| Encryption key:  |                                                                |
| Database name:   | Gblware                                                        |
| Server name:     | gwsrv                                                          |
| Chart lines      |                                                                |

OK Cancel Help

| DBC Login Network          | Security Advanced                                |
|----------------------------|--------------------------------------------------|
| Encrypt communicati        | ons with the database server                     |
| Encryption type:           | SIMPLE Y                                         |
| Certificate source:        | The operating system certificate store $~~\lor~$ |
| File:                      | Browse                                           |
| Use the certificate only i | f it has the following attributes:               |
| Certificate company:       |                                                  |
| Certificate unit:          |                                                  |
| Certificate name:          |                                                  |
| Use FIPS-certified RS      | SA encryption                                    |
| Other protocol options:    |                                                  |
|                            |                                                  |

OK Cancel Help

## Troubleshooting

If your test connection is not successful, try below steps to resolve.

| Error Message                                                                                                    | Cause/Meaning                                              | Resolution                                                                                                    |
|----------------------------------------------------------------------------------------------------|------------------------------------------------------------|----------------------------------------------------------------------------------------------------|
| Error       Connection failed: Encryption error: Unable to open certificate file       'C:\Windows\ClientId.pem' | The ClientID.pem file is missing from C:\windows directory | The ClientID.pem file<br>needs to be copied from<br>a GlobalWare client<br>machine and saved to<br>the C:\Windows directory |
| Error X<br>Connection failed: Invalid user ID or password<br>OK                                                  | Means the UserID and/or password are incorrect             | Verify your GlobalWare<br>login and be sure the<br>password is typed in <u>all</u><br><u>caps</u>                           |
| Error Connection failed: Database server not found                                                               | The parameters on the Login tab are incorrect              | Verify the Host, Port &<br>Server Name                                                                                      |